Créer une carte sur un logiciel en ligne libre

## Préparation de la sortie « Sur les traces du Bordeaux antique »

\*Connecte-toi \*Tape **Umap** dans la barre de recherche \*Clique sur le site **umap – openstreetmap** \*Clique sur **créer une carte** \* zoome sur Bordeaux en prenant comme repère le pont de Pierre ( en rouge sur la Garonne) \*Clique sur une épingle pour **ajouter un marqueur** 

Lire la suite sur la diapo suivante

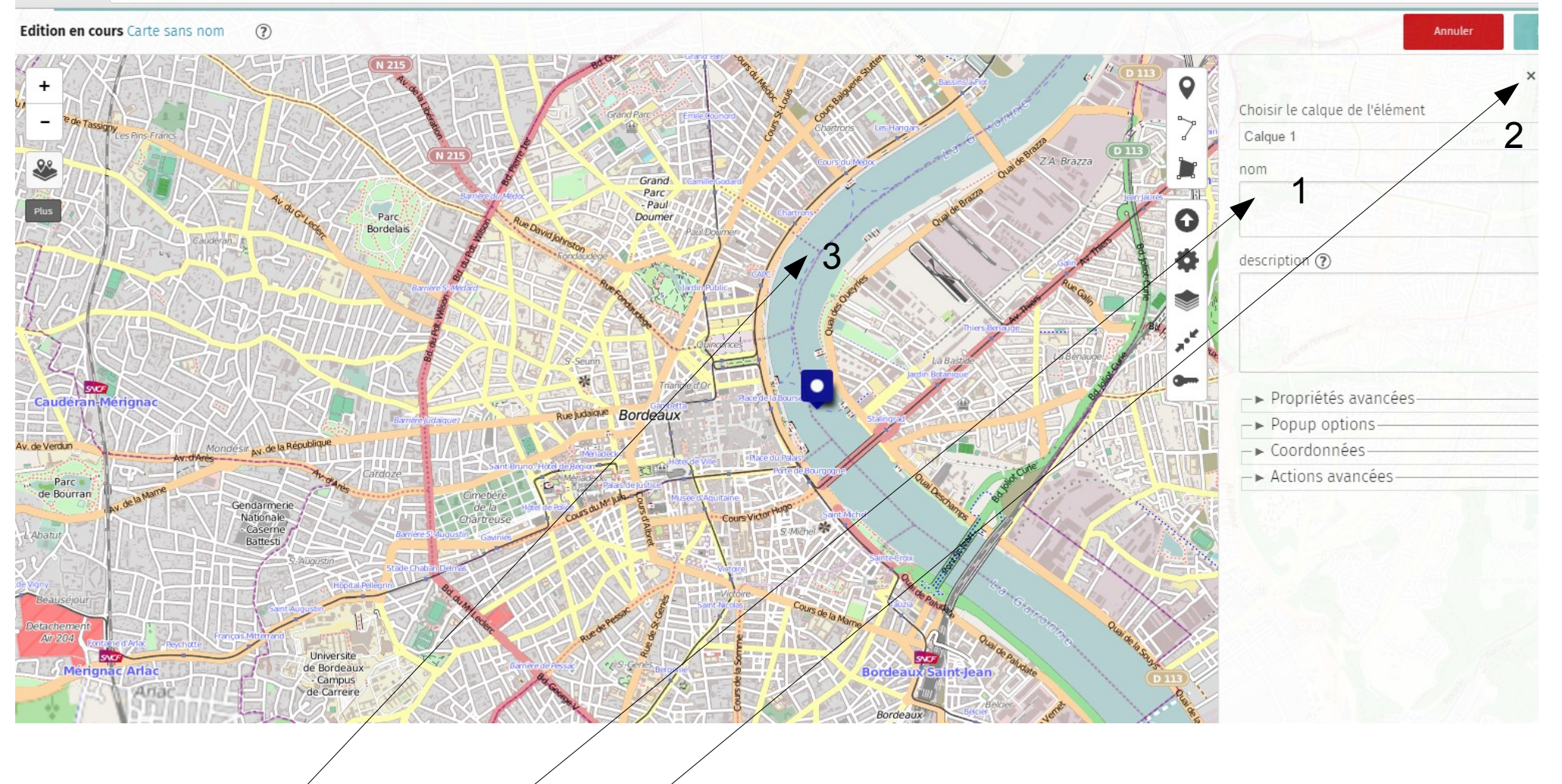

1 - Tape le nom du lieu (ici La Garonne)

2- Ferme

Puis clique sur une nouvelle épingle trois fois de suite : Tu dois « épingler »

- la place de la Bourse,
  le Palais Gallien (près du Jardin Public),
- /le musée d'Aquitaine

3 - et représenter ensuite, grâce à 4 épingles, les points cardinaux (comme le cardo) au niveau de coude de la Garonne.

Lorsque tu as terminé, tu dois enregistrer ta carte – en haut à droite-Copier l'adresse URL de ta carte qui s'affiche en haut de la page. L'enregistrer sur le document déposé sur pronote. (il porte le N° de ton texte sur le voyage de Sylvanus)

## Si cela ne fonctionne pas

copie l'adresse de ta carte sur un document ouvert avec un traitement de texte que tu porteras sur une clé ou déposeras sur pronote. Voilà ... bon WE !

(tutoriel réalisé par Claire Claverie, le 4/05/2016).